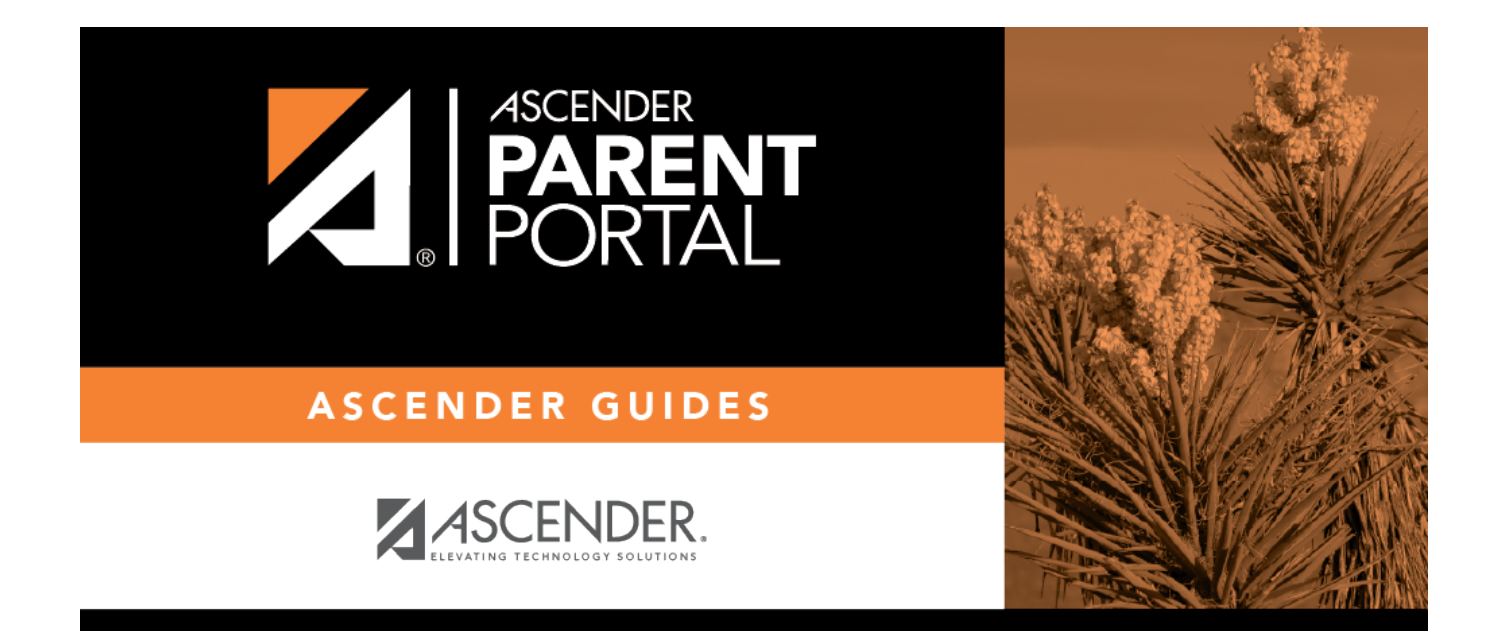

# **Admin - User Settings**

PP

### **Table of Contents**

|   | 1 |
|---|---|
| • |   |

PP

# **Admin - User Settings**

#### ASCENDER ParentPortal Admin > Admin Settings > User Settings

This page is only available to users who log on to ASCENDER ParentPortal with a district-level administrator account.

This page allows an administrator to log on as a parent and view data for the students of that parent. You will be "impersonating" a parent and will be able to navigate through ParentPortal as the parent.

| Active : nuertatestuser                                                                               |                                                         |                                                                                                    |                                                                                                    |     |                               |
|----------------------------------------------------------------------------------------------------|---------------------------------------------------------|----------------------------------------------------------------------------------------------------|----------------------------------------------------------------------------------------------------|-----|-------------------------------|
| To impersonate a parent (                                                                             | user, find a user in the table t                        | pelow and select the Select button next to                                                                                                    | o the user. You will then be able to navio                                                                                                    | ate |                               |
| ParentPortal as that user.                                                                            |                                                         |                                                                                                    |                                                                                                    |     |                               |
| Navigate to Admin Setting                                                                             | gs > User Settings to return to                         | o this page and set a different user.                                                                                                    |                                                                                                    |     |                               |
| 🔀 Export Users                                                                                        | User:                                                   |                                                                                                    |                                                                                                    |     |                               |
| 🛿 Export Users With Stu                                                                               | udents Email:                                           |                                                                                                    |                                                                                                    |     |                               |
|                                                                                                    | Student ID:                                             |                                                                                                    |                                                                                                    |     |                               |
|                                                                                                    | Student                                                 |                                                                                                    |                                                                                                    |     |                               |
|                                                                                                    | Name:                                                   |                                                                                                    |                                                                                                    | _   |                               |
|                                                                                                    |                                                         |                                                                                                    |                                                                                                    |     | Search                        |
|                                                                                                    |                                                         |                                                                                                    |                                                                                                    |     |                               |
|                                                                                                    |                                                         | Matching Users - 5                                                                                                    |                                                                                                    |     |                               |
|                                                                                                    |                                                         |                                                                                                    |                                                                                                    |     |                               |
|                                                                                                    |                                                         |                                                                                                    |                                                                                                    |     | Student                       |
| ction                                                                                                 | <ul> <li>User Name</li> </ul>                           | 🛊 Emali Address                                                                                                    | 🖕 Last Login                                                                                                    | ¢   | Count                         |
| ction<br>≭ Delete ✓ Select                                                                            | <ul> <li>User Name</li> <li>huertatestuser</li> </ul>   | Email Address<br>huerta.testuser@gmail.com                                                                                                    | Last Login<br>2020-01-30 09:28:11.0                                                                                                    | ¢   | Count                         |
| x Delete ✓ Select                                                                                     | User Name     huertatestuser     test1010               | Email Address<br>huerta.testuser@gmail.com<br>ladysalas4@gmail.com                                                                                                  | Last Login<br>2020-01-30 09:28:11.0<br>2020-02-03 09:46:09.0                                                                                               | ¢   | Count                         |
| x Delete 🗸 Select<br>x Delete 🗸 Select<br>x Delete 🗸 Select<br>x Delete 🗸 Select                      | User Name     huertatestuser     test1010     test1616  | Email Address  huerta.testuser@gmail.com  ladysalas4@gmail.com  fitwladysalas@gmail.com                                                                             | ◆ Last Login           2020-01-30 09:28:11.0           2020-02-03 09:46:09.0           2020-02-03 13:35:36.0                                               | ¢   | Count<br>Count                |
| x Delete & Select<br>x Delete & Select<br>x Delete & Select<br>x Delete & Select<br>x Delete & Select | User Name  huerlatestuser  test1010  test1616  testuser | <ul> <li>Email Address</li> <li>huerta.testuser@gmail.com</li> <li>ladysalas4@gmail.com</li> <li>fitwladysalas@gmail.com</li> <li>sylvia.salas@esc20.net</li> </ul> | <ul> <li>Last Login</li> <li>2020-01-30 09:28:11.0</li> <li>2020-02-03 09:46:09.0</li> <li>2020-02-03 13:35:36.0</li> <li>2020-02-03 20:57:02.0</li> </ul> | ¢   | Count<br>Count<br>O<br>O<br>O |

## Active If a user has been selected for impersonation, the user name of the selected user is displayed.

Use <u>one</u> of the following fields to retrieve the user (i.e., parent) you want to impersonate:

1

| User         | Type the parent's user name.                    |
|--------------|-------------------------------------------------|
| Email        | Type all or part of the parent's email address. |
| Student ID   | Type the student ID.                            |
| Student Name | Type the student's first or last name.          |

#### Click **Search**.

The users (i.e., parents) who meet the criteria are displayed with the following information:

| User Name     | The parent's user ID is displayed.                                                                                                    |
|---------------|----------------------------------------------------------------------------------------------------|
| Email Address | The parent's email address is displayed.                                                                                                    |
| Last Login    | The date and time the user last logged on to ASCENDER ParentPortal is displayed.                                                            |
| Student Count | The number of students associated with the user ID is displayed. Hover over the number to view the names and student IDs of those students. |

- Click the page numbers at the bottom of the grid to view any additional users.
- To change the sort order of the grid, click the arrows in the column heading. Click it once to sort in ascending order (arrow points up). Click it again to sort in descending order (arrow points down).

Once you locate the user you want to impersonate, click **Select**.

If you logged on with a campus-level administrator ID, the following applies:

- You can only impersonate users who have students at the campus to which you are associated.
- You can only view students associated with the campus to which you are logged on, even if the user you are impersonating has students at other campuses. For example, if you are logged on with a campus-level administrative ID for an elementary campus, and you impersonate a parent who has two students at that elementary campus and one student at the middle school campus, you will not see the middle school student; only the elementary students will be displayed.
- If a student is enrolled at multiple campuses, including the campus to which you are logged on, you can only see data for the student at the campus to which you are logged on.
- To delete a user account, click **Delete**.
- To view data for the user's students, select pages from the menu.
- To return to this page and impersonate a different parent, select **User Settings** from the Admin Settings menu.

For district-level administrators, two export options allow you to export data from the user tables:

2

| Export Users                     | Click to export data from the users table, which provides a basic user list. You are<br>prompted to open or save the file which is named <i>PortalUsers.csv</i> .<br>The file includes the following data for each user:user name, email address, date of<br>last login, and date the account was locked (or the default date). Note that the<br>student's portal ID is not included.                                                                                                    |
|----------------------------------|----------------------------------------------------------------------------------------------------|
| Export Users<br>With<br>Students | Click to export data from the users table joined with the guardians table, which<br>provides a list of all ParentPortal users and their associated students. You are<br>prompted to open or save the file which is named <i>PortalUsersWithStudents.csv</i> .<br>The file includes the following data for each user: user name, email address, date of<br>last login, date the account was locked (or the default date), and the student's portal<br>ID. Note that this list will include parent accounts that do not have a student<br>associated with the account. |

3

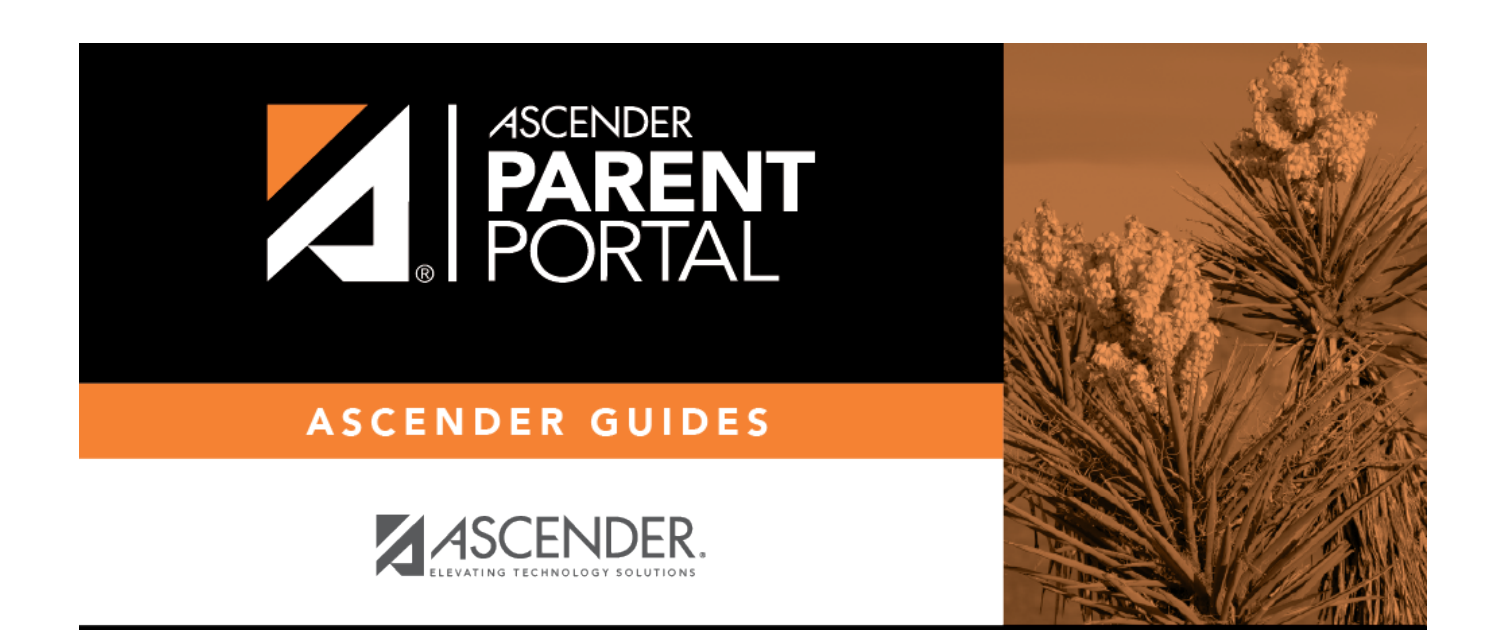

PP

## **Back Cover**